## 吉林省西门子授权供应商---西门子电机辽源市总代理

| 产品名称 | 吉林省西门子授权供应商西门子电机辽源市总<br>代理                     |
|------|------------------------------------------------|
| 公司名称 | 广东湘恒智能科技有限公司                                   |
| 价格   | .00/件                                          |
| 规格参数 | 西门子PLC:西门子伺服电机<br>西门子触摸屏:西门子电缆<br>西门子变频器:西门子模块 |
| 公司地址 | 惠州大亚湾澳头石化大道中480号太东天地花园2<br>栋二单元9层01号房(仅限办公)    |
| 联系电话 | 13510737515 13185520415                        |

## 产品详情

KTP400 Basic

KTP700 Basic / KTP700 Basic DP

KTP900 Basic

KTP1200 Basic / KTP1200 Basic DP

设备在OS更新过程中断电。

设备的操作系统丢失。

准备一个U盘,用电脑格式化这个U盘,格式选择FAT32;

下载恢复文件Basic2nd\_Recovery\_System.zip (24,6 MB)。下载链接:http://pan.baidu.com/s/1mhFbKZu

并将下载下来的文件解压缩出来的 "BasicPlus " 及 "SIMATIC.HMI " 两个文件夹拷贝到U盘的根目录下;

将相应到 HMI 设备映像文件(文件类型 \*.fwf)复制到 U 盘的以下路径中: SIMATIC.HMI\Recovery\。

HMI设备映像文件(\*.fwf)位于"博途安装盘:\Programs\Siemens\Automation\Portal V<TIA 版本>\Data\Hmi\Transfer\<TIA 版本>\Images "路径中。例如博途V14安装在C盘,则设备映像文件位于C:\ Programs\Siemens\Automation\Portal V14\Data\Hmi\Transfer\14.0\Images。

KTP900的映像文件路径

将需要恢复出厂设置的屏所对应的映像文件拷贝到U盘的SIMATIC.HMI\Recovery中

将屏幕断电,插入恢复U盘至屏上USB口中

触摸屏上电,等待识别出恢复U盘

识别出来降显示如下图片

按三次"开始恢复 (..3..)" (START RECOVERY (..3..)) 按钮,然后按照显示屏上的指令进行操作。等待进度条至100%,恢复过程完成后,移除 U 盘并按下"重新启动"(REBOOT)按钮,则恢复操作就成功完成